# ne sure

HOME | HELP | SETUP | LOGOUT | Remove Selected

|                  |                         |              | the results are returned you will be o            | given the opti | on to add a | a new record.     |            |           |            |        |
|------------------|-------------------------|--------------|---------------------------------------------------|----------------|-------------|-------------------|------------|-----------|------------|--------|
| nust search      | h for a record prior to | erbering a n | ALSULTS - CLENT                                   | Chausing Pa    | et of 1     | ≻ N               |            |           | Go To Pa   | ge 1 N |
| Tune:            | Contains                | · 9 Record)  | a) Found (( <                                     | Solution       |             | Location Name     | City       | St./Prov. | Zip/Postal | Remove |
|                  | All Branches            | • Details    | Kame                                              | Client Type    | Stage       | 224 George Way    | Calera     | AL        | 35040      |        |
| Stope:           | Al Al                   | × 👂          | Cathy Smith                                       | Commercial     | Prospect    | Ateam Auto        | Fullerton  | CA        | 92831      |        |
| Class:           | Al                      |              | Ateam Auto                                        | Commercial     | Client      | Corporate office  | Brea       | CA        | 92821      | Ē.     |
| NIGON            | Al                      |              | Henderson Hardware & Supply Company & Electronics | Commercial     | Client      | Winston location  | Brea       | CA        | 92821      | E      |
|                  | 1                       |              | Bury Bee Crafts                                   | Commercial     | Client      | Retail            | Brea       | CA        | 92821      |        |
| Tunber.          |                         | 5            | Bob Smith                                         | Commercial     | Client      | primary residence | Brookfield | wt        | 52045      |        |
| ttion:<br>Number |                         |              | 1-2 Testing                                       | Commercial     | Client      |                   | Atlanta    |           | 03045      | 4      |
| or Name:         |                         |              | Audit Customer                                    | Personal       | Client      |                   |            | 0A        | 30305      |        |
| on Address       |                         |              | Control Control                                   | Personal       | Prospect    | Home              | Fullence   |           |            | r.     |
|                  |                         |              |                                                   |                |             |                   | . enercon  | CA        | 92831      | B      |

# **CRM Training Manual**

Version 2.1.3

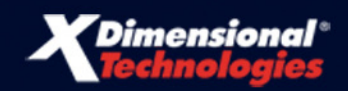

# **CRM Training Manual**

Version 2.1.3

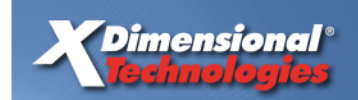

145 South State College Blvd. Suite 160 Brea, California 92821

Toll-Free Phone: (800) 789-2567 Phone: (714) 672-8900 Fax: (714) 672-8908

© 2011 **XDimensional Technologies, Inc.** All rights reserved. No part of this documentation shall be reproduced, or transmitted by any means, electronic, photocopying or otherwise, without the express written permission of XDimensional Technologies, Inc. No copyright or patent liability is assumed with respect to the use of the information contained herein. Although, precautions have been taken while preparing this documentation, the publisher and author(s) assume no responsibility for errors or omissions, neither is any liability assumed for damages resulting from the use of the information contained herein.

The information in this documentation is subject to change without notice and does not represent a commitment on the part of XDimensional Technologies, Inc.

### Trademark

All terms mentioned in this book that are known to be trademarks or service marks have been appropriately capitalized. XDimensional Technologies, Inc. cannot attest to the accuracy of this information. Use of a term in this book should not be regarded as affecting the validity of any trademark or service mark.

Nexsure is a registered trademark of XDimensional Technologies, Inc.

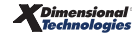

# TABLE OF CONTENTS

# Chapter 1

| Introduction 1                                   |
|--------------------------------------------------|
| Connecting to Nexsure                            |
| HOW to Access the Internet and Login to Nexsure1 |
| WHY the Login Needs to Be Unique                 |
| Changing Passwords 3                             |
| WHY Change Passwords                             |
| Forgot Your Password?                            |
| Requesting Additional User Licenses7             |
| Logging Out of Nexsure7                          |
| WHY Use the Logout Link                          |
| HOW to Login to Nexsure More Than Once           |
| Terminology                                      |
| WHY Use the Proper Terminology                   |
| Navigating in Nexsure                            |
| HOW to Navigate in Nexsure                       |

| Keeping Track From Home    | 21 |
|----------------------------|----|
| Accessing Home             | 21 |
| Utilizing the Home Screens | 22 |
| Actions                    |    |
| Opportunities              |    |
| Marketing                  |    |
| Binders                    |    |
| Edits                      |    |
| Audits                     |    |
| Expirations                |    |

| Endorsements. |                     | 57 |
|---------------|---------------------|----|
| Cancellations |                     | 60 |
| Claims        |                     | 64 |
| Interface     |                     | 68 |
| Delivery      |                     |    |
| Understanding | the Delivery Screen |    |

| Clie | nt Management                          | 73    |
|------|----------------------------------------|-------|
|      | Global Search                          | 73    |
|      | Searching                              | 78    |
|      | Adding Suspects, Prospects and Clients | 79    |
|      | Using the Card File                    | 84    |
|      | Personal/Commercial Profiling          | 88    |
|      | WHY the Profiling Screen is Important  | 88    |
|      | HOW to Add Profiling Information       | 89    |
|      | HOW to Change Profiling Information    | 91    |
|      | People                                 | 91    |
|      | HOW to Use the People Summary View     | 91    |
|      | Adding People                          | 98    |
|      | HOW to Edit a People Record            | 101   |
|      | HOW to Change a Primary Designation    | 102   |
|      | HOW to Delete People Records           | 104   |
|      | Granting Contact Security              | 104   |
|      | Locations                              | . 104 |
|      | HOW to Use the Locations Summary View  | 105   |
|      | Importing and Exporting                | 105   |
|      | HOW to Add a Location                  | 108   |
|      | Copying Locations                      | 110   |
|      | HOW to Edit a Location                 | 110   |

|      | HOW to Change a Primary Location                          | 111 |
|------|-----------------------------------------------------------|-----|
|      | HOW to Delete a Location                                  | 112 |
| Nan  | ned Insureds                                              | 112 |
|      | WHAT is Displayed in the Named Insured Summary View       | 113 |
|      | HOW to Add a Personal Named Insured                       | 113 |
|      | HOW to Add a Commercial Named Insured                     | 113 |
|      | Copying Named Insureds                                    | 116 |
|      | HOW to Edit a Named Insured                               | 117 |
|      | HOW to Change a Primary Named Insured                     | 118 |
|      | HOW to Delete a Named Insured                             | 118 |
| Unit | ts at Risk                                                | 119 |
| Veh  | icles                                                     | 120 |
|      | HOW to Edit a Vehicle                                     | 121 |
|      | Copying Vehicles                                          | 122 |
|      | HOW to Delete a Vehicle                                   | 123 |
|      | Exporting and Importing Vehicles                          | 123 |
| Rela | ated Accounts                                             | 126 |
|      | HOW to Use the Related Accounts Summary View              | 126 |
|      | HOW to Add a Related Account                              | 126 |
|      | HOW to Edit a Related Account                             | 128 |
|      | HOW to Delete an Account Relationship from One Account    | 128 |
|      | HOW to Delete the Account Relationship from Both Accounts | 129 |
| Assi | gnments                                                   | 129 |
|      | WHAT is a Client Level Assignment                         | 130 |
|      | HOW to Use the Assignment Summary View                    | 130 |
|      | HOW to Add a New Client Level Assignment                  | 130 |
|      | HOW to Change the Primary Assignment                      | 131 |
|      | HOW to Delete an Assignment                               | 132 |
| Clas | sifieds                                                   | 132 |

| HOW to Use the Classifieds Summary View                  |     |
|----------------------------------------------------------|-----|
| HOW to Add a Class Code and Designation                  |     |
| HOW to Edit Class Codes and Designations                 |     |
| HOW to Delete a Class Code and Designation               |     |
| Chapter 4                                                |     |
| Opportunities                                            | 135 |
| Opportunities in Nexsure                                 | 135 |
| WHY Create an Opportunity                                | 135 |
| Adding Opportunities                                     | 136 |
| HOW to Add an Opportunity                                |     |
| HOW to Use the Opportunity Summary Screen                |     |
| HOW to Grade an Opportunity                              |     |
| Adding, Editing and Removing Assignments                 | 140 |
| Attachments Tab                                          |     |
| Classified Tab                                           |     |
| Managing Opportunities                                   | 144 |
| HOW to Track Existing Opportunities from the Home Menu   |     |
| HOW to Track Existing Opportunities from the Client Menu |     |
| HOW to Send an Opportunity to Market                     |     |

| Marketing148                                                      |
|-------------------------------------------------------------------|
| Marketing in Nexsure                                              |
| Adding Marketing Applications 149                                 |
| HOW to Add a New Marketing Application from an Opportunity Record |
| HOW to Add a New Marketing Application from MARKETING             |
| HOW to Add a New Marketing Application through SERVICING          |
| HOW to Add a New Marketing Application from Client SEARCH         |
| HOW to Market Existing Policies                                   |
| HOW to Complete the Marketing Header155                           |

| HOW to Use the Policy Term Calendar                      | 158 |
|----------------------------------------------------------|-----|
| HOW to Add Forms                                         | 159 |
| HOW to Work with Forms Using the Navigation Tab          | 163 |
| HOW to Add a Producer Signature to Forms                 | 168 |
| HOW to Work with Forms Using List View                   | 170 |
| Adding, Editing and Removing Assignments                 | 172 |
| Attachments Tab                                          |     |
| Classified Tab                                           |     |
| HOW to Submit a Marketing Application to a Carrier       | 175 |
| HOW to Market an Existing Application to Other Carriers  |     |
| HOW to Use the Marketing Summary Screen                  | 180 |
| HOW to Revise a Marketing Submission                     |     |
| WHEN a Submission is Received from a Carrier             | 182 |
| Changing a Carrier and Commissions                       |     |
| HOW to Complete the Policy Info Tab                      |     |
| Managing Marketing Submissions                           | 188 |
| HOW to Track Marketing Submissions From the Home Menu    | 188 |
| HOW to Track Marketing Submissions from the Client Menu  | 189 |
| HOW to In Force a Marketing Submission                   | 189 |
| WHAT to Do with Unaccepted Marketing Submissions         | 190 |
| Importing and Exporting FSC Quotes                       | 191 |
| HOW to Export Marketing Quotes from Nexsure to FSC Rater | 191 |
| HOW to Bridge a Single FSC Quote into Nexsure            | 192 |
| HOW to Bridge Multiple FSC Quotes into Nexsure           | 193 |
| HOW to Clear Import Exceptions                           |     |
| Marketing Analysis                                       | 195 |
|                                                          |     |

| Policy               |  |
|----------------------|--|
| Accessing the Policy |  |

| Understanding the Policy Summary Screen                   | 204 |
|-----------------------------------------------------------|-----|
| HOW to Use the POLICIES Summary Search Filter             | 208 |
| Adding a Thank You Letter                                 | 209 |
| WHY a User Defined Template?                              | 209 |
| HOW to Utilize a User Defined Template                    | 210 |
| Editing the Policy                                        | 214 |
| HOW to Process an Edit                                    | 214 |
| Adding, Editing and Removing Assignments                  | 215 |
| Attachments Tab                                           | 217 |
| Classified Tab                                            | 217 |
| HOW to Track Pending Edits from the Home Menu             | 219 |
| HOW to Track Pending Edits from the Client Menu           | 219 |
| HOW to Use the Edit Summary Screen                        | 220 |
| HOW to Post or Abort a Pending Edit                       | 221 |
| Admitted Carrier Identification                           | 222 |
| Summary of Insurance                                      | 223 |
| Where to Locate Fields Mapped to the Summary of Insurance | 227 |

| Endorsements                                    | 232   |
|-------------------------------------------------|-------|
| Adding an Endorsement                           | 232   |
| HOW to Add an Endorsement Starting at SERVICING | . 232 |
| Completing the Change and Populating            | 235   |
| HOW to Make Changes to the Application          | . 235 |
| HOW to Make Changes to the Application          | . 236 |
| HOW to Populate the Change Request Form         | . 239 |
| HOW to Abort an Endorsement                     | . 242 |
| HOW to Submit an Endorsement                    | . 242 |
| HOW to Process an Out of Sequence Endorsement   | . 244 |
| Endorsement Status Options                      | 249   |

| Delivering the Endorsement                                                  | 251 |
|-----------------------------------------------------------------------------|-----|
| HOW to Deliver the Endorsement from DELIVERY on the Client Menu             | 251 |
| HOW to Deliver the Endorsement from the Delivery Tab at Policy Underwriting | 253 |
| Keeping Track of Endorsements                                               | 257 |
| HOW to Track Pending Endorsements from the Home Menu                        | 257 |
| HOW to Track Pending Endorsements from the Client Menu                      | 258 |
| HOW to Use the Endorsement Summary Screen                                   | 258 |
| Posting the Endorsement                                                     | 260 |
| HOW to Post a Submitted Endorsement                                         | 260 |

| Binders                                                          |     |
|------------------------------------------------------------------|-----|
| Adding a Binder                                                  | 262 |
| HOW to Add a Binder When Placing a Marketing Submission In Force |     |
| HOW to Add a Binder Via Servicing                                | 265 |
| Completing and Populating the Binder                             | 267 |
| HOW to Access the Binder                                         | 267 |
| HOW to Understand and Change the Binder Header                   |     |
| HOW to Populate the Binder                                       | 268 |
| Delivering the Binder                                            | 273 |
| Tracking the Binder                                              | 275 |
| HOW to Track Open Binders from the Home Menu                     | 275 |
| HOW to Use the Binder Summary Screen                             | 276 |
| Extending the Binder                                             | 278 |
| HOW to Extend the Binder                                         | 278 |
| Closing the Binder                                               | 282 |
| HOW to Close an Open Binder                                      | 282 |
|                                                                  |     |

| Nexsure Certificates | 284 |
|----------------------|-----|
| Adding a Certificate | 284 |

|    | HOW to Add a New Certificate                                               | 284   |
|----|----------------------------------------------------------------------------|-------|
|    | HOW to Populate a New Certificate Form                                     | 287   |
|    | HOW to Add Certificate Holders and Additional Interests                    | 290   |
|    | HOW to Modify Certificate Holders                                          | 294   |
| Ро | sting and Issuing a Certificate                                            | . 296 |
|    | HOW to Post a New Certificate                                              | 296   |
|    | HOW to Issue a Certificate from the Certificate Holders Tab                | 298   |
|    | Printing Certificates                                                      | 300   |
|    | HOW to Print in Summary View                                               | 303   |
| De | livering a Certificate                                                     | . 305 |
|    | HOW to Deliver the Certificate Using the Deliver Link in the Certificate   | 305   |
|    | HOW to Deliver the Certificate Using the Delivery Link on the Client Menu  | 307   |
| Ce | rtificates Tab Summary Views                                               | . 308 |
|    | HOW to Use the Certificates Tab Summary View                               | 308   |
|    | WHAT is Displayed when Current View = Certificates                         | 309   |
|    | WHAT is Displayed when Current View = Certificate Holders                  | 310   |
| Ma | aintaining Certificates                                                    | . 312 |
|    | HOW to Remove/Abort a Certificate                                          | 312   |
|    | HOW to Change Certificate Status                                           | 314   |
|    | HOW to Add a New Holder to an Existing Certificate                         | 314   |
|    | HOW to Inactivate a Certificate Holder                                     | 315   |
|    | HOW to Correct an Issued Certificate Holder                                | 316   |
|    | HOW to Copy a Certificate                                                  | 317   |
| Ex | porting and Importing Holders                                              | . 321 |
|    | HOW to Export Certificate Holders                                          | 321   |
|    | HOW to Export Certificate Holders from the Certificate Holder Tab          | 321   |
|    | HOW to Export Certificate Holders from the Certificate Holder Summary View | 324   |
|    | HOW to Import Certificate Holders                                          | 328   |
| Re | newing the Certificates                                                    | . 331 |

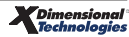

| HOW to Renew a Certificate  | 331 |
|-----------------------------|-----|
| HOW to Give a Client Access | 333 |

| Auto ID Cards                                                     |
|-------------------------------------------------------------------|
| Adding Auto ID Cards                                              |
| HOW to Add Auto ID Cards                                          |
| HOW to Add a New Vehicle or a Fleet Auto ID Card                  |
| HOW to Understand the Verification Tab Summary View               |
| WHAT is Displayed when Current View = Verification Policy Masters |
| WHAT is Displayed when Current View = Vehicles                    |
| Updating the Auto ID card 34                                      |
| HOW to Update an Auto ID card                                     |
| HOW to Issue Auto ID Cards                                        |
| HOW to Print Auto ID Cards                                        |
| Delivering the Auto ID Card                                       |

| Claims                                             | 354   |
|----------------------------------------------------|-------|
| Adding a Claim                                     | 354   |
| HOW to Add a Claim                                 | 354   |
| Populating the Claim Form                          | 357   |
| HOW to Populate the Claim Form                     | 357   |
| HOW to Populate the Manually Entered Claim Details | . 360 |
| HOW to Add Adjustor and Claims Information         | 360   |
| Claimant Summary                                   | 362   |
| Adding Multiple Claim Payments                     | 363   |

| HOW to Use the Claims Tab Summary Screen       |     |
|------------------------------------------------|-----|
| Tracking the Claim                             | 367 |
| HOW to Keep Track of Claims from the Home Menu | 367 |
| HOW to View Claims from the Client Menu        | 368 |
| HOW to Use the Claims Summary Screen           | 369 |
| Delivering the Claim Form from Nexsure         | 371 |
| Closing and Reopening the Claim                | 374 |
| HOW to Close a Claim                           | 374 |
| HOW to Reopen a Closed Claim                   | 375 |

| Audits                                           | 378 |
|--------------------------------------------------|-----|
| Adding an Audit                                  | 378 |
| HOW to Add an Audit                              | 378 |
| Updating the Form                                | 380 |
| HOW to Update the Form                           | 381 |
| Invoicing the Audit                              | 382 |
| Tracking the Audit                               | 386 |
| HOW to Track Pending Audits from the Home Menu   |     |
| HOW to Track Pending Audits from the Client Menu |     |
| Posting the Audit                                | 388 |
| HOW to Post an Audit                             |     |

| Re-Marketing Policies                        | 390   |
|----------------------------------------------|-------|
| Re-Market an Existing Line of Business       | 390   |
| HOW to Remarket an Existing Line of Business | . 390 |
| Updating the Marketing Header and Form       | 393   |
| HOW to Update the Marketing Header           | . 393 |
| HOW to Update the Form                       | . 395 |

| Delivering the Marketing Application                          | 397   |
|---------------------------------------------------------------|-------|
| Copying the Marketing Application to Submit to Other Carriers | 399   |
| HOW to Copy the Application to Submit to Other Carriers       | . 399 |
| HOW to Use the Marketing Summary Screen                       | . 401 |
| Updating the Status                                           | 403   |
| HOW to Update the Status                                      | . 403 |
| Tracking the Marketing Submission                             | 404   |
| HOW to Track Marketing Submissions from the Home Menu         | . 404 |
| HOW to Track Marketing Submissions from the Client Menu       | . 404 |
| In Forcing a Re-marketed Renewal Submission                   | 405   |

| Renewing Policies                                            | 406 |
|--------------------------------------------------------------|-----|
| Tracking Policy Expirations                                  | 406 |
| HOW to Track Expiring Policies                               | 407 |
| Renew a Policy                                               | 409 |
| HOW to Renew a Policy                                        | 409 |
| WHAT a Future Status Means                                   | 413 |
| Updating the Policy Header and Form                          | 414 |
| HOW to Update the Policy Header                              | 414 |
| HOW to Update the Form                                       | 415 |
| Updating Policy Info                                         | 416 |
| HOW to Complete the Policy Info Tab                          | 417 |
| Placing the Policy In Force                                  | 420 |
| HOW to In Force a Future Status Renewal                      | 420 |
| Moving Expired Policies and Marketing Submissions to History | 422 |
| HOW to Send an Expired Policy to History                     | 422 |
| HOW to Send a Marketing Submission to History                | 423 |
| Chapter 15                                                   |     |
| Cancellations                                                | 424 |

| Adding a Cancellation                                 | 424 |
|-------------------------------------------------------|-----|
| HOW to Add a Cancellation                             | 424 |
| HOW to Abort a Pending Cancellation                   | 426 |
| Populating the Cancellation Form                      | 429 |
| HOW to Populate the Cancellation form                 | 429 |
| Delivering the Cancellation                           | 431 |
| Tracking the Cancellation                             | 433 |
| HOW to Track Pending Cancellations from the Home Menu | 433 |
| Posting the Cancellation                              | 435 |
| HOW to Post the Cancellation                          | 435 |
| Reinstating the Cancellation                          | 437 |
| HOW to Reinstate the Policy                           | 437 |
| HOW to Change the Coverage Term Expiration Date       | 438 |
| Rewriting the Cancellation                            | 440 |
| HOW to Rewrite the Cancellation                       | 440 |
| Non-Renewal Workflow                                  | 443 |
| HOW to Define Non-Renewal Reasons                     | 446 |

| Actions                                 | 448 |
|-----------------------------------------|-----|
| Adding Actions                          | 448 |
| HOW to Add a Personal Action            | 449 |
| HOW to Add a Client Level Action        | 452 |
| HOW to Add a Policy level Action        | 455 |
| HOW to Synchronize Actions with Outlook | 458 |
| Action Plans                            | 461 |
| HOW to Add a New Action Plan            | 461 |
| Action Triggers                         | 463 |
| HOW to Use Action Triggers              | 463 |
| Editing Actions                         | 465 |

| HOW to Edit Actions                                  | 465 |
|------------------------------------------------------|-----|
| HOW to Use the Home – Actions Summary Screen 4       | 468 |
| Closing and Reopening Actions 4                      | 172 |
| HOW to Close an Action                               | 472 |
| HOW to Reopen an Action                              | 475 |
| Tracking Actions                                     | 180 |
| How to Track Actions From the Home Menu4             | 480 |
| HOW to Track Actions From the Client Menu 4          | 481 |
| HOW to Track Actions From the Policy Level 4         | 481 |
| HOW to Search for Actions                            | 482 |
| HOW to Customize Default Filter Settings for Actions | 485 |

| Att | tachments                                                                 | 488 |
|-----|---------------------------------------------------------------------------|-----|
|     | Adding an Attachment                                                      | 488 |
|     | HOW To Add an Attachment at Client Level                                  | 488 |
|     | HOW To Add an Attachment at Policy Level                                  | 489 |
|     | HOW To Work With Client-Level Attachment Folders                          |     |
|     | HOW To View an Added Attachment                                           | 492 |
|     | HOW to Modify the Added Attachment                                        | 493 |
|     | Adding a Document with a Template                                         | 495 |
|     | HOW to Merge a Document Template at Client/Policy Level                   | 495 |
|     | HOW to Add a Document to a Client When a Template Doesn't Exist           | 502 |
|     | HOW to View a Merged Template or Document Without a Template After Adding | 505 |
|     | HOW to View a Draft Document                                              | 506 |
|     | HOW to View and Update Multiple Microsoft Office Documents Simultaneously | 507 |
|     | Attaching Outlook Messages                                                | 509 |
|     | HOW to Modify the Attached Outlook Message                                | 513 |

**X**Dimensional<sup>®</sup> Technologies

| HOW to Customize Default Filter Settings for Attachments | 513 |
|----------------------------------------------------------|-----|
| Chapter 18                                               |     |
| Invoicing                                                | 516 |
| Understanding and Working with Single Invoices           | 516 |
| WHY Invoice from the Client Level                        | 516 |
| WHY Invoice from the Policy Level                        | 522 |
| WHAT is the Receivable Tab                               | 529 |
| WHAT is the Payables Tab                                 | 529 |
| HOW to Understand the Transaction Summary View           | 530 |
| Invoicing Binder Bill                                    | 531 |
| HOW to Invoice a Binder Bill                             | 531 |
| HOW to Reverse a Binder Bill                             | 532 |
| HOW to Use the Binder Bill Transaction Summary View      | 535 |
| HOW to Create a Manual Invoice                           | 535 |
| Delivering the Invoice                                   | 536 |
| Understanding and Working with Installment Plans         | 536 |
| HOW to Revise Unposted Installments                      | 536 |
| HOW the Client Balance Summary Screen Works              | 541 |
| HOW to Access the Client Balance Summary Screen          | 541 |
| Understanding and Working with List Bills                | 544 |
| HOW to Setup List Bill Clients                           | 544 |
| HOW to Create a List Bill Template                       | 545 |
| HOW to Invoice the List Bill                             | 549 |
| HOW to Copy a List Bill Plan                             | 553 |
| Reverse and Re-bill Invoices                             | 555 |
| Summary Bill                                             | 557 |
|                                                          |     |

| Miscellaneous  | 565 |
|----------------|-----|
| Client Balance | 565 |

|       | Checking Payable/Receivable Balances at the Client Level          | . 566 |
|-------|-------------------------------------------------------------------|-------|
|       | HOW to Access Client Pavable and Receivable Amounts               | 566   |
|       | HQW and WHY Change the View                                       | 567   |
|       |                                                                   | 507   |
|       | Delivery                                                          | . 5/5 |
|       | HOW to Add a New Delivery from the Client Level                   | 575   |
|       | HOW to Use the Delivery Summary Screen                            | 582   |
|       | What a Successful E-mail Means                                    | 585   |
|       | HOW to Use the Delivery Address Book                              | 585   |
|       | HOW to Re-Send a Delivery                                         | 587   |
|       | Bookmarks                                                         | . 589 |
|       | HOW to Add a Bookmark                                             | 589   |
|       | HOW to Access a Bookmark                                          | 589   |
|       | HOW to Remove a Bookmark                                          | 590   |
|       | HOW to Use the Bookmark Summary Screen                            | 591   |
|       | T-Log                                                             | . 593 |
|       | HOW to Access the T-LOG Link on the Client Menu                   | 593   |
|       | HOW to Access the T-Log Tab under SETUP > Security Administration | 594   |
|       | HOW to Use the T-Log Summary Screen                               | 595   |
|       | eServices                                                         | . 596 |
|       | HOW to Setup Additional Logins                                    | 596   |
|       | Setting User Preferences                                          | . 602 |
| Chapt | er 20                                                             |       |
| Re    | ports                                                             | . 605 |
|       | Selecting Reports                                                 | . 605 |
|       | Creating Reports                                                  | . 611 |
|       | Global Activity                                                   | . 617 |
|       |                                                                   | C40   |
|       | Аа-нос керогting and Custom keports                               | . 619 |

| Download, Manual Import and Rating Import/Export                                | 637 |
|---------------------------------------------------------------------------------|-----|
| Download                                                                        | 637 |
| Manual Import                                                                   | 638 |
| Map Exchange Manager to Source Directory                                        | 638 |
| Import Files through Exchange Manager                                           | 640 |
| Interface                                                                       | 642 |
| Working with the Interface Screen                                               | 643 |
| Import Suspects, Policy Header and Commission Information Using Microsoft Excel | 653 |
| Rating Import/Export                                                            | 658 |
| Rating Integration                                                              | 658 |
| To Import (Bridge) an Application into Nexsure from FSC Rater                   | 660 |
| Importing from the Interface Screen                                             | 660 |
| ACS2000 Mapping Notes                                                           | 661 |
| Some ACORD information is not captured or provided by ACS2000:                  | 661 |
| Does not provide:                                                               | 661 |
| ACS does not capture:                                                           | 661 |
| ExpressWay Mapping Notes                                                        | 662 |
| EZLynx Mapping Notes                                                            | 662 |
| FSC Mapping Notes                                                               | 662 |
| FSC Quote Import Exceptions                                                     | 663 |
| Chapter 22                                                                      |     |
| Nexsure Colors and Definitions                                                  | 665 |
| Nexsure Colors                                                                  | 665 |
| WHAT are the colors of the Menus in Nexsure                                     | 665 |
| The Header Colors in Nexsure and WHAT They Mean                                 | 666 |
| Details Icons and Expiration Dates                                              | 672 |
| Actions                                                                         | 673 |
| Nexsure Definitions                                                             | 674 |
|                                                                                 |     |

# Introduction

### IN THIS CHAPTER

- \* Connecting to Nexsure
- \* Changing Passwords
- \* Requesting Additional User Licenses
- \* Logging Out of Nexsure
- **\*** Terminology
- \* Navigating in Nexsure

# **Connecting to Nexsure**

# HOW to Access the Internet and Login to Nexsure

1. Double click the **Internet Explorer** 彦 icon on your desktop.

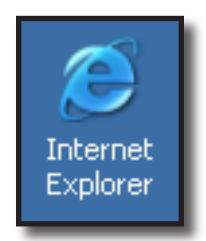

2. Internet Explorer will display the default home page. At the top of the screen on the Internet Explorer Address Bar, click and type: www.nexsure.com then click Go on the right side of the Address Bar or press Enter on the keyboard. The browser will redirect to the secure login page, https://www.nexsure.com/Authentication/Default.aspx. It is a good habit to bookmark your secure Nexsure URL.

**Note:** Clicking on the Internet Explorer Address Bar automatically highlights the current text, allowing replacement with entered text.

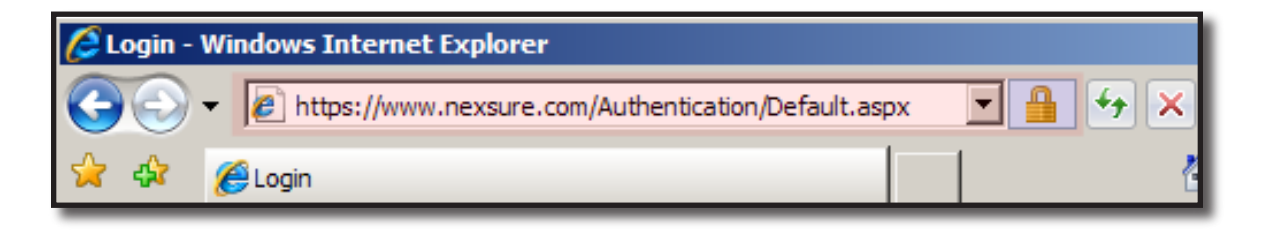

3. The Nexsure welcome screen is displayed.

| nexsure                                 |                                                        |
|-----------------------------------------|--------------------------------------------------------|
| LOGIN   SUPPORT   SECURITY   ABOUT NEXS | URE   ABOUT XDTI   XDTI HOME                           |
| Welcome to Nexsure                      | . Please login.                                        |
| Login Name:<br>Password:                |                                                        |
|                                         | Login                                                  |
|                                         | Change password                                        |
|                                         | Forgot your password?<br>New user registration request |

In order to login to Nexsure, you must first be assigned a Login ID and password. Each user is required to have a unique login name, which must not be shared.

# WHY the Login Needs to Be Unique

The unique login is required because this login name identifies the correct site assigned to your organization. Nexsure does not allow a login to be used if it has been previously assigned. We will recommend the preferred login methodology at the time of training to take out any guesswork. (See **Employee Security** for instructions on adding login ID's and passwords)

To access Nexsure:

- Enter the **Login Name** assigned to you by your administrator.
- Enter the **Password** supplied by your administrator.
- Click the Login button or press Enter on your keyboard.

| Login Name: | xxxxxx |
|-------------|--------|
| Password:   | •••••  |
|             | Login  |

Users may have multiple levels of security depending on security requirements within the organization. When users with multiple levels of security login to Nexsure, the active account links are displayed to allow the user to select the security level (See **Employee Security** for instructions on adding multiple levels of security). After selecting the level of security from the drop-down box, the selected security level is displayed. Clicking on the active account link logs the user in with the appropriate level of security assigned based on the selection.

| nexsure         | )                           |                                                               |                |         |                    | XDimensional Technologies |
|-----------------|-----------------------------|---------------------------------------------------------------|----------------|---------|--------------------|---------------------------|
| LOGIN   SUPPORT | SECURITY                    | ABOUT NEXSURE   ABOUT XDTI                                    | XDTI HOME      |         |                    |                           |
|                 | You have<br>you like to     | been assigned to multi<br>) use?<br>: an account to continue: | iple accounts, | , which | n one would        |                           |
|                 | Account                     | Entity Name                                                   | Entity Type    | Status  | Date Created       |                           |
|                 | Administrator               | XDTITraining Org 972003                                       | Organization   | Active  | Oct 9 2003 6:17PM  |                           |
|                 | Organization<br>Admin Setup | Atlantic Territory                                            | Territory      | Active  | Aug 11 2008 1:25PM |                           |

**Note:** Most users will have a single security sign on. Multiple security access is available for those requiring different security levels. For example, someone may need access to work at Branch level with a high security level and at Territory level to enter cash receipts for all branches in the organization.

### Notes

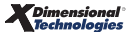

# **Changing Passwords**

# WHY Change Passwords

Users can be required to enter a new password after a specified number of days. This feature is activated in **SETUP > Security Administration** by entering the amount of days in the **Number of days before users are required to change password** field. After the specified number of days have passed since the password was last changed on login, the user is prompted to enter a new password. (See **Security Setup** for more details on this feature)

If a user needs to change their password, this may be done by clicking on the **Change Password** link on the Nexsure Welcome screen. Clicking on the **Change Password** link displays the fields required to change the current password. New passwords must meet the criteria established by the System Administrator in Security Administration setup. For instructions on how to setup security criteria, see "Security Policy", Chapter 9, Admin Training Manual.

- Begin by entering the current login name into the **Login Name:** field.
- Enter the current password into the **Old Password:** field.
- Enter the new password into the **New Password:** and **Confirm New Password:** fields.
- Click on the Change Password button to complete the process.

| Please enter your login name, o | ld password and new password. |
|---------------------------------|-------------------------------|
| Login Name:                     |                               |
| Old Password:                   |                               |
| New Password:                   |                               |
| Confirm New Password:           |                               |
|                                 | Change Password               |

A **Password Change Completed** message displays confirming the successful completion of the password change. Click the link to proceed to Nexsure.

| nexsure                                                                          | XDimensional Technologies |
|----------------------------------------------------------------------------------|---------------------------|
| LOGIN   SUPPORT   SECURITY   ABOUT NEXSURE   ABOUT XDTI   XDTI HOME              |                           |
|                                                                                  |                           |
| Password Change Completed                                                        |                           |
| Your password was successfully updated. Please click here to proceed to Nexsure. |                           |

If there is an entry error, a message will appear stating why the password was not changed. Make the necessary corrections and try again.

**Note:** While using Nexsure, you are responsible for maintaining the confidentiality of your account and password as well as restricting access to your computer. You also agree to accept responsibility for all activities that occur under your account or password.

# Forgot Your Password?

If you forgot your password, a new one may be generated by clicking on the **Forgot your password?** link on the Nexsure Welcome login screen. The screen refreshes to prompt for the **Login Name** associated with the forgotten password. Enter the **Login Name** and click the **Reset Password** button.

| nexsure                                                             |
|---------------------------------------------------------------------|
| LOGIN   SUPPORT   SECURITY   ABOUT NEXSURE   ABOUT XDTI   XDTI HOME |
| Please enter your login name.                                       |
| Login Name: Reset Password                                          |

A system generated temporary password is emailed to the email address on file for the Login Name. A Password Reset Successully message displays.

**Note**: In order to receive the system generated password, the employee must have an e-mail address on their **employee detail** screen. For instructions on how to set up employees in Nexsure, see "HOW to Add Employees for the Organization", in Chapter 1, *Admin Training Manual*.

The employee will be required to change the system generated temporary password upon login to Nexsure. To change the temporary password, do the following:

- Open the System Notification email containing the new Nexsure password. Copy the password. The password will be lengthy so copying will make this process quicker.
- Log in to Nexsure with your Login Name and paste the system generated password in the Password box. Click the Login button.
- The Change Password screen displays with the Login Name pre-filled.
- Paste the system generated password in the Old Password box. Enter and confirm the new password.
- Click the **Change Password** button.
- At the **Password Change Completed** message, click the **click here** link to proceed to Nexsure.

**Note**: New passwords must meet the criteria established by the System Administrator in Security Administration setup. For instructions on how to setup security criteria, see "Security Policy", Chapter 9, *Admin Training Manual*.

# **Requesting Additional User Licenses**

Organizations that have exhausted the total number of licensed users may need to send a request for additional user licenses. Clicking the **New User Registration Request** will open a form to e-mail to the XDimensional Technologies, Inc. Sales department to request the addition. The primary contact of the organization is the only one that should use this link, since only they can add user licenses. The primary contact should complete the request details and click the **Submit** button to send the e-mail. The Support department will contact the primary contact of the organization to verify the request and relay the details to our accounting department to complete the process.

| nevsure                                    |                                      |
|--------------------------------------------|--------------------------------------|
| LOGIN   SUPPORT   SECURITY   ABOUT NEXSURE | ABOUT XDTI   XDTI HOME               |
| Nexsure Registration R                     | equest (* indicates required fields) |
| Contact Name:                              | *                                    |
| Company:                                   |                                      |
| Phone:                                     | *                                    |
| Fax:                                       |                                      |
| Email:                                     | *                                    |
| Address:                                   |                                      |
| City State, Zip:                           |                                      |
| Contact By:                                | Phone 💌                              |
|                                            | Clear Submit                         |
|                                            |                                      |

## Notes

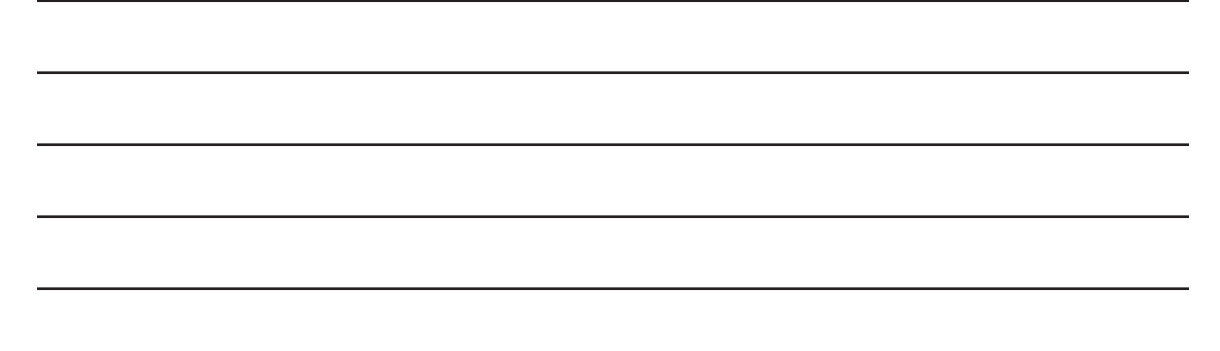

# Logging Out of Nexsure

# WHY Use the Logout Link

Users should log out of their Nexsure sessions when leaving the computer for any length of time to keep the site secure. If you plan to return in a few minutes and do not want to log out of Nexsure, use **Control-Alt-Delete** on the computer keyboard and select the **Lock Computer** button to block access.

The preferred method of logging out of all Nexsure sessions is to use the **LOGOUT** link located on the **Utility** menu in the upper right corner. This method is preferred because it frees up the registered license and lets others in the organization know that you are not available. If you do not log out of Nexsure before navigating to a different Web site, the login still appears as active in the Employee List under the **ORGANIZATION** link and the license is still in use until one of the following occurs:

- You sign in again on another computer.
- The organization's administrator logs you out.
- The session times out in 4 hours.

This does not mean that multiple Internet Explorer pages cannot be open in addition to the Nexsure page. It simply means that while logged into Nexsure, typing another site address will navigate away from the Nexsure page. So if another site needs to be opened along with Nexsure, click on the **Internet Explorer** icon and open another session.

**Note:** You should logout before clicking the  $\bowtie$  to close your Internet Explorer window. Closing Internet Explorer does not automatically log you out of Nexsure.

| nexsure                                                               |                                                                           | HOME   HELP   SETUP   LOGOUT                   |
|-----------------------------------------------------------------------|---------------------------------------------------------------------------|------------------------------------------------|
| SEARCH   ORGANIZATION   RE                                            | Bookmarks: Expand   Add   Remove Selected 👹                               |                                                |
| ACTIONS   OPPORTUNITIES   MARKETING   BINDER LOG   E                  | DITS   AUDITS   EXPIRATIONS   ENDORSEMENTS   CANCELLATIONS   CLAIMS   IN  | NTERFACE   DELIVERY                            |
| Hello, Mary Oberleitner                                               | Windows Internet Explorer                                                 | ► Home                                         |
| actions                                                               |                                                                           |                                                |
| All                                                                   | Are you sure you wish to log off of the Nexsure Policy Management System? | 🔀 [Export] Filter: [Show] [Add New]            |
| Client Name Action Topic Policy<br>Details Priority Action Type LOB(s | OK Cancel                                                                 | Created By Updated By<br>Created On Updated On |

# HOW to Login to Nexsure More Than Once

Nexsure allows you to login multiple times on a single computer with your one Login Name and Password. Multiple logins allow you to work in one client and have another client open at the same time.

**Note**: Use caution when using multiple logins to display the **same** client or area of Nexsure in more than one Nexsure browser session. One session should be used to update information and the other to view information only.

To launch another session of Nexsure on the same computer:

1. Click the Internet Explorer Icon on your desktop or Quick Launch bar.

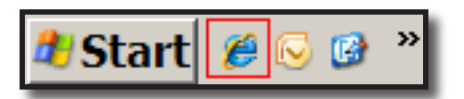

**Note**: Do not used Tabbed Browsing in Internet Explorer 7. You must launch a new Browser session by clicking the Internet Explorer icon.

- 2. Internet Explorer will display your default home page. In the Address Bar, navigate to www.nexsure. com just as you did for your initial login.
- 3. Login with your same Login Name and Password.
- 4. When you have finished working in the alternate session, click LOGOUT on the Utility menu and OK to logout.
- 5. Navigate to your prior session to continue working on the previous client.

Your Nexsure license will be released when you have logged out of all Nexsure sessions on your computer. If you login to Nexsure on another computer, your previous sessions will be terminated.

All user based settings, such as Entity Search History, Save Filter Settings and Bookmarks, will change in all sessions of Nexsure.

# Terminology

# WHY Use the Proper Terminology

Nexsure is a Web-based application and it is important to learn the proper terminology when communicating within your group and with the Support team at XDimensional Technologies, Inc.

- 1. A **menu** contains active links to access specific areas of Nexsure and there are 3 basic menus.
  - The first menu located on the right side of Nexsure after logging in is the Utility menu.
  - The second located just under the Utility menu is identified as the Primary menu. The first two menus in Nexsure will always be present.
  - The third menu in Nexsure is dynamic, which means this menu is interactive and the links on the menu will change depending on what area of Nexsure you are in. The name of this menu varies and is identified as:
    - **Home** menu after clicking the **HOME** link on the primary menu.
    - Client menu after clicking on the client Details icon.
    - **Organization** menu after clicking on the **ORGANIZATION** link.
    - **Reports** menu after clicking on the **REPORTS** link.

| nexsure                                                                                                    | HOME   H     | ielp   setup | LOGOUT |
|----------------------------------------------------------------------------------------------------|--------------|--------------|--------|
| SEARCH   ORGANIZATION   REPORTS   CAMPAIGNS   ELINKS Bookmarks:                                                                                                    | Expand   Add | Remove Selec | ted 💞  |
| ACTIONS OPPORTUNITIES   MARKETING   BINDER LOG   EDITS   AUDITS   EXPIRATIONS   ENDORSEMENTS   CANCELLATIONS   CLAIMS   INTERFACE   DELIVERY<br>Hello, Mary Oberleitner | •            | ome          |        |
| First Menu: <b>Utility</b> menu                                                                                                    |              |              |        |
| Second Menu: Primary menu                                                                                                    |              | ]            |        |
| Third Menu: Home, Client, Organization or Reports menu                                                                                                    |              |              | 1      |

 A link launches some type of an action when clicked. Links can display a different page or section of the application, launch e-mail, open an external Web site (such as MapQuest<sup>\*</sup>), or even save data. In many cases clicking a link is like clicking a button in a software program running locally on your computer.

| nexsure                                                                                                    |                   | HOME   F           | ielp   setup   logout |
|----------------------------------------------------------------------------------------------------|-------------------|--------------------|-----------------------|
| SEARCH   ORGANIZATION   REPORTS   CAMPAIGNS   ELINKS                                                                                                    | Bookma            | arks: Expand   Add | Remove Selected 🟾 🏶   |
| ACTIONS   OPPORTUNITIES   MARKETING   BINDER LOG   EDITS   AUDITS   EXPIRATIONS   ENDORSEMENTS   CANCELLATIONS   CLAIMS   INTI                                                                                                    | ERFACE   DELIVERY |                    |                       |
| Hello, Mary Oberleitner                                                                                                    |                   |                    | Home                  |
| All       Image: Control of the second second | 🔣 [Export]        | Filter: [Show]     | [Add New]             |
|                                                                                                    |                   |                    |                       |

3. **Scroll bars** allow the display window to be moved to display information out of view. Click and drag the **scroll bars** horizontally or vertically when available. These bars are only available when there is other information present to view.

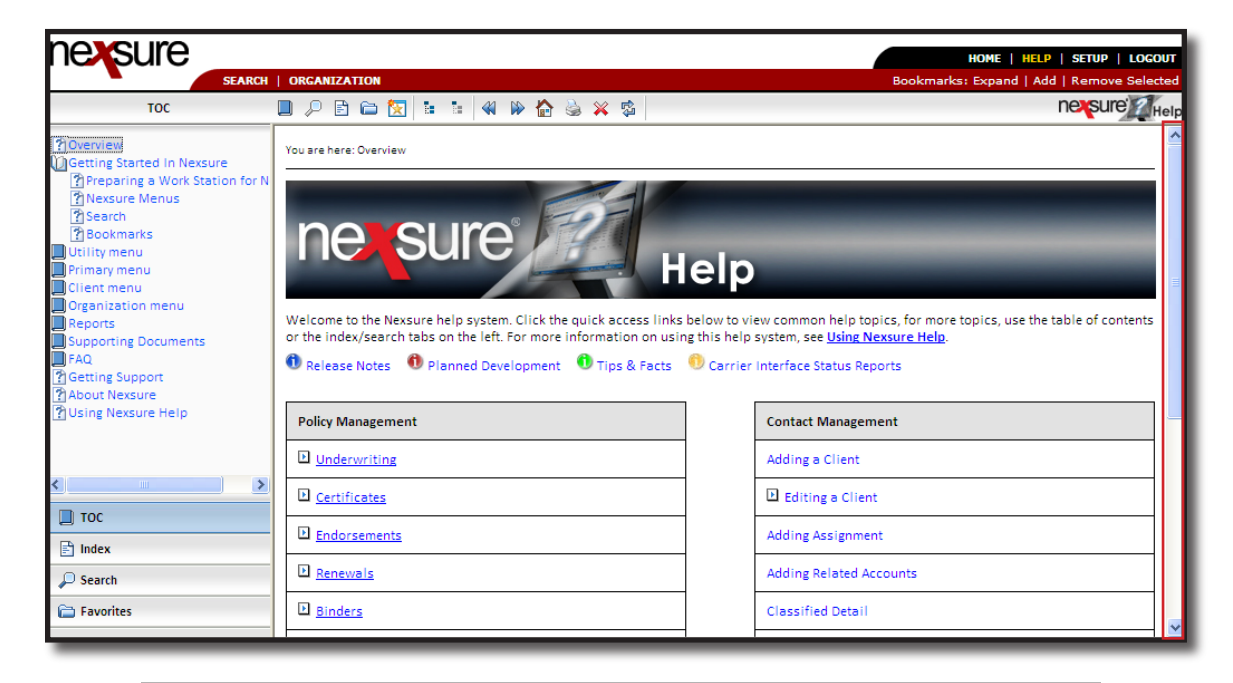

Note: The proper screen resolution for Nexsure is 1024 x 768 pixels.

4. A **header** is the name of the shaded area displayed for all policy stages, invoices and accounting functions. The **header** contains the basic information pertaining to the current screen.

| nexsure                             |                                          |                                 |                            | Home   Help   Setup   Logout                |
|-------------------------------------|------------------------------------------|---------------------------------|----------------------------|---------------------------------------------|
| SEARCH   OR                         | GANIZATION   REPORTS   CAMPAIGNS   EL    | INKS                            |                            | Bookmarks: Expand   Add   Remove Selected 💞 |
| CLIENT PROFILE   OPPORTUNITIES   M  | ARKETING   POLICIES   CLAIMS   SERVIO    | CING   ATTACHMENTS   ACTIONS    | TRANSACTIONS   DELIVERY    | T-LOG                                       |
| Client Name: Mason Crenshaw         |                                          |                                 |                            | Personal Account                            |
| underwriting policy info assignment | attachments actions qualification his    | tory transactions claims summar | y of insurance classifieds | delivery                                    |
| Branch: A                           | ce Insurance Branch Policy               | Term: 12/03/3                   | 2008 12:01AM PST           | navigation instruction                      |
| Policy Type/Primary State: M        | Ionoline CA 💌 Cover                      | rage Term:                      | 12.01AM P31 -              | ⊡ Underwriting     ⊡ Base Requirements      |
| Issuing Co:                         | Hartford Accident and Indemn 💌 >>> Stage | : Marketi                       | ng                         | Property - International                    |
| Billing Co:                         | Hartford Insurance Group 🛛 💌 ᠵ Mode      | : New                           |                            | instruction navigation                      |
| Policy Number:                      | ACE-Property 789789 Statu                | s: Pendin                       | , 🗸                        |                                             |
| Policy Description: A               | Ace Property Origin                      | nation Date:                    |                            |                                             |
| List Rate                           | Bridge Print                             | History In Force                | e Save Changes             |                                             |
| Actions:                            |                                          |                                 |                            |                                             |
| Details Topic Type                  | Status                                   | Memo                            |                            |                                             |
| Marketing Annotation                | Closed Process new marketing appli       | cation.                         |                            |                                             |

5. A **drop-down box** appears with an arrow button. Clicking the button displays a list of options allowing one selection.

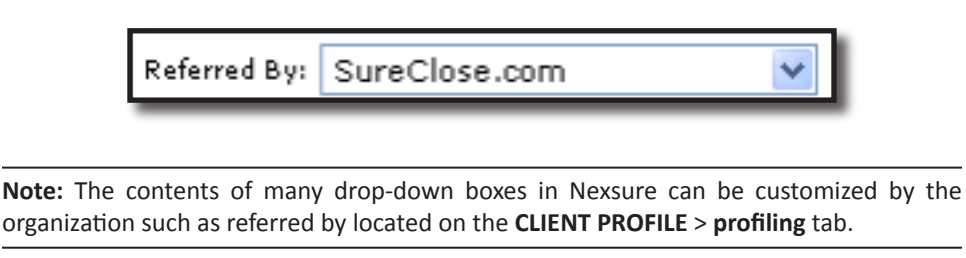

6. An **icon** is an image representing a specific item. Clicking on an active **icon** will launch a new screen that is associated with the icon.

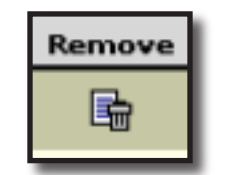

7. **Option buttons**, sometimes referred to as radio buttons, are small circle options that may be clicked for a single selection. When an option is clicked, a dot appears inside the selected item. Usually only one option at a time may be selected.

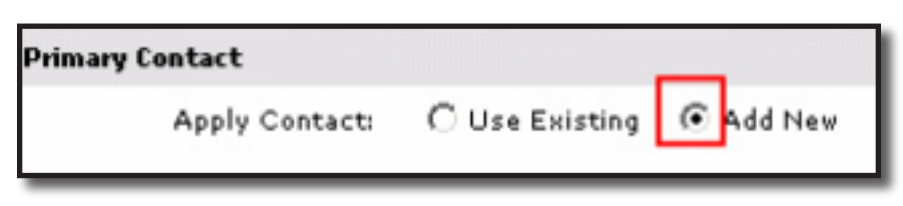

8. An **ellipsis** appears as a button with three dots on it. Clicking on these buttons will allow browsing applicable selections, such as a zip code or a city.

| City: Brea      |  |
|-----------------|--|
| State/Province: |  |
| Zip/Postal:     |  |

# Notes

| <br> |
|------|
|      |
| <br> |
| <br> |
| <br> |
|      |
|      |
|      |
| <br> |
| <br> |
| <br> |
| <br> |
|      |
|      |
|      |
|      |
|      |
| <br> |
|      |
|      |
|      |
|      |
|      |
|      |
| <br> |
| <br> |
|      |

# Navigating in Nexsure

Nexsure is a Web-based Management System and has the same characteristics as any Web site. With that being said, keep in mind that refreshing the screens is required after any change is made. Typically this is automated within the normal processes of Nexsure.

Web browsers store content from previously viewed sites in their Temporary Internet Files folder. This allows the browser to load a previously viewed page from a site without reloading it. When using Nexsure, it is important to clear these files periodically to make sure the new screen information is shown rather than the old. To delete the Temporary Internet Files, perform the following steps:

- In Internet Explorer, go to the **Tools** menu and select **Internet Options**.
- Under the General tab, click on the Delete Files button in Internet Explorer 6, or Browsing history's Delete... button in Internet Explorer 7.

The **Back** button in Internet Explorer is frequently used to navigate, but with Nexsure it is important not to use this navigation tool. A "Warning: Page has expired" message may be encountered when using the **Back** button. This backward navigation is blocked to avoid duplicating a record that you may have just added. Since Nexsure will always have a way within the program to navigate, using the Internet Explorer **Back** button is not necessary.

| ${\mathscr E}$ Nexsure - Microsoft Internet Explorer provided by XDimensional Technologies, Inc.                     |                                                           | - 7 🛛                    |
|----------------------------------------------------------------------------------------------------|-----------------------------------------------------------|--------------------------|
| S S + E https://nexweb23.nexsure.com/Application/Infrastructure/                                                     | V 🔒 🎸 🗙 Live Search                                       | <b>₽</b> •               |
| File Edit View Favorites Tools Help                                                                                  |                                                           | 🔛 👻 👻                    |
| A A CNexsure                                                                                                    | 🚹 Home 🔹 🔊 Feeds (J) 🔹 🖶 Print 🔹 📴 Page 🔹 (               | 🔅 Tools 🔹 🎇              |
| SEARCH   ORGANIZATION   REPORTS   CAMPAIGNS   ELINKS                                                                 | HOME   HELP   SETUI<br>Bookmarks: Expand   Add   Remove § | P   LOGOUT<br>Selected 💖 |
| ACTIONS   OPPORTUNITIES   MARKETING   BINDER LOG   EDITS   AUDITS   EXPIRATIONS   ENDORSEMENTS   CANCELLATIONS   CLA | IMS   INTERFACE   DELIVERY                                |                          |
| Hello, Mary Oberleitner                                                                                              | ► Home                                                    |                          |
| All V (Outlook) K Showing page 0 of 0 b Page V<br>Filter result found no record(s). Please modify search and try ag  | 🔀 [Export] Filter: [Show] [Add New<br>Jain.               | d                        |
|                                                                                                    | ]                                                         | actions                  |

**Note:** Nexsure security is similar to that used when placing an order at a secured shopping site. Every Nexsure session is secure, using the SSL protocol and 128-bit strong encryption.

# HOW to Navigate in Nexsure

There are various ways to navigate in Nexsure and it is important to learn the basic navigation techniques.

1. Links are found throughout Nexsure and are used for various functions. When clicking a link, such as the **SEARCH** link on the **Primary** menu, it will display the item appropriate to that selection. In this case, clicking **SEARCH** displays the Search window.

|                    |           |                                                                                                    |                                                                                                    |                                                                                                    |                                                                                                    |                                                                                                    |                                                                                                    | HON                                                                                                    | IE   HELP                                                                                                    | Setup   Su                                                                                                    | PPORT   LO                                             |
|--------------------|-----------|----------------------------------------------------------------------------------------------------|----------------------------------------------------------------------------------------------------|----------------------------------------------------------------------------------------------------|----------------------------------------------------------------------------------------------------|----------------------------------------------------------------------------------------------------|----------------------------------------------------------------------------------------------------|----------------------------------------------------------------------------------------------------|----------------------------------------------------------------------------------------------------|----------------------------------------------------------------------------------------------------|--------------------------------------------------------|
| SEARCH             | ORGAN     | IZATION                                                                                                    | REPORTS   CAMPAIGNS   ELINE                                                                                                    | s                                                                                                    |                                                                                                    |                                                                                                    |                                                                                                    | Bookmarl                                                                                                    | ks: Expan                                                                                                    | d   Add   Rem                                                                                                    | iove Selecter                                          |
| Oberleitner        |           |                                                                                                    |                                                                                                    |                                                                                                    |                                                                                                    |                                                                                                    |                                                                                                    |                                                                                                    |                                                                                                    |                                                                                                    |                                                        |
|                    |           |                                                                                                    |                                                                                                    |                                                                                                    |                                                                                                    |                                                                                                    |                                                                                                    |                                                                                                    |                                                                                                    |                                                                                                    |                                                        |
|                    |           |                                                                                                    | *                                                                                                    |                                                                                                    |                                                                                                    |                                                                                                    |                                                                                                    |                                                                                                    |                                                                                                    |                                                                                                    |                                                        |
| for a record price | or to ent | ering a new                                                                                                   | one. After the results are retu                                                                                                    | rned y                                                                                                    | ou will                                                                                                    | be given the optio                                                                                                    | n to add a new record.                                                                                                    |                                                                                                    |                                                                                                    |                                                                                                    |                                                        |
|                    |           |                                                                                                    |                                                                                                    |                                                                                                    |                                                                                                    |                                                                                                    |                                                                                                    |                                                                                                    |                                                                                                    |                                                                                                    |                                                        |
| Client             | × 1       | 27.0                                                                                                    | Sourd                                                                                                    |                                                                                                    | ыл                                                                                                    | Chausian                                                                                                    | Pres 1 of 2 N                                                                                                    |                                                                                                    |                                                                                                    | C+ 7+                                                                                                    | Dama 1 44                                              |
| Contains           | ~         | 27 Record(s)                                                                                                  | Found                                                                                                    |                                                                                                    |                                                                                                    | Snowing                                                                                                    | Page 1 or 3                                                                                                    |                                                                                                    |                                                                                                    | 60.10                                                                                                    | Page I 💌                                               |
| All                | ~         | Details                                                                                                    | Name                                                                                                    | Туре                                                                                                    | Stage                                                                                                    | Phone #                                                                                                    | Location Name                                                                                                    | City                                                                                                    | St./Prov.                                                                                                    | Zip/Postal                                                                                                    | Remove                                                 |
| All                | ~         | <b>*</b>                                                                                                    | Nunnally's Glass & Framing Inc.                                                                                                    | С                                                                                                    | С                                                                                                    | (256) 835-6677                                                                                                    | 929 S Noble Street                                                                                                    | Anniston                                                                                                    | AL                                                                                                    | 36201                                                                                                    | E.                                                     |
| All                | ~         | <b>*</b>                                                                                                    | Cable One                                                                                                    | С                                                                                                    | С                                                                                                    | (256) 236-7034                                                                                                    | 620 Noble Street                                                                                                    | Annistion                                                                                                    | AL                                                                                                    | 36201                                                                                                    | E                                                      |
| All                | *         |                                                                                                    | Max's Restaurant Group, Inc.                                                                                                    | С                                                                                                    | С                                                                                                    | 10-888-777-5656                                                                                                    | Elaine's Test Client                                                                                                    | Hartford                                                                                                    | СТ                                                                                                    | 06103                                                                                                    | E                                                      |
| All                | *         |                                                                                                    | AAA Test                                                                                                    | с                                                                                                    | с                                                                                                    |                                                                                                    |                                                                                                    | Brea                                                                                                    | CA                                                                                                    | 92821                                                                                                    | Ē.                                                     |
| <u> </u>           |           |                                                                                                    | James Crenshaw                                                                                                    | Р                                                                                                    | с                                                                                                    |                                                                                                    | Residence                                                                                                    | Anniston                                                                                                    | AL                                                                                                    | 36201                                                                                                    | E.                                                     |
|                    |           |                                                                                                    | Anthony Smithaat                                                                                                    |                                                                                                    | ~                                                                                                    |                                                                                                    | Home office                                                                                                    | Secure                                                                                                    | TY                                                                                                    | 70155-2142                                                                                                    | =                                                      |
|                    |           | 4 <b>2</b> 4                                                                                                  | Androny Simemer                                                                                                    | -                                                                                                    | -                                                                                                    |                                                                                                    | nome onice                                                                                                    | o guin                                                                                                    |                                                                                                    | 70133 3143                                                                                                    |                                                        |
|                    |           | <b>*</b>                                                                                                    | Miller Florist and Gifts                                                                                                    | С                                                                                                    | С                                                                                                    | (256) 835-0911                                                                                                    | 38 East Hamric Drive                                                                                                    | Oxford                                                                                                    | AL                                                                                                    | 36203                                                                                                    |                                                        |
|                    |           | <b>*</b>                                                                                                    | Oxford Airport                                                                                                    | С                                                                                                    | С                                                                                                    | (256) 835-2211                                                                                                    | 789 Hwy 78                                                                                                    | Oxford                                                                                                    | AL                                                                                                    | 36203                                                                                                    |                                                        |
|                    |           | <b>*</b>                                                                                                    | Boise State University                                                                                                    | С                                                                                                    | С                                                                                                    |                                                                                                    | Main                                                                                                    | Boise                                                                                                    | ID                                                                                                    | 83701                                                                                                    | E.                                                     |
|                    |           | <b>*</b>                                                                                                    | Bryant Racing                                                                                                    | С                                                                                                    | С                                                                                                    | (213) 753-5050                                                                                                    | Aspen Colorado Financial Office                                                                                                    | Aspen                                                                                                    | NJ                                                                                                    | 81611-1234                                                                                                    |                                                        |
|                    |           |                                                                                                    |                                                                                                    |                                                                                                    |                                                                                                    |                                                                                                    |                                                                                                    |                                                                                                    |                                                                                                    | Conre                                                                                                    | h Clear                                                |
| All                | *         |                                                                                                    |                                                                                                    |                                                                                                    |                                                                                                    |                                                                                                    |                                                                                                    |                                                                                                    |                                                                                                    | Searc                                                                                                    | Clear                                                  |
|                    |           |                                                                                                    |                                                                                                    |                                                                                                    |                                                                                                    |                                                                                                    |                                                                                                    |                                                                                                    |                                                                                                    |                                                                                                    |                                                        |
|                    |           |                                                                                                    |                                                                                                    |                                                                                                    |                                                                                                    |                                                                                                    |                                                                                                    |                                                                                                    |                                                                                                    |                                                                                                    |                                                        |
|                    |           |                                                                                                    |                                                                                                    |                                                                                                    |                                                                                                    |                                                                                                    |                                                                                                    |                                                                                                    |                                                                                                    |                                                                                                    |                                                        |
|                    |           |                                                                                                    |                                                                                                    |                                                                                                    |                                                                                                    |                                                                                                    |                                                                                                    |                                                                                                    |                                                                                                    |                                                                                                    |                                                        |
|                    | SEARCH    | SEARCH   ORGAN Oberleitner for a record prior to ent Client  Contains  All All All All All All All All All Al | SEARCH   ORGANIZATION  <br>Dberleitner<br>for a record prior to entering a new<br>Contains V 27 Record(s)<br>All V<br>All V | SEARCH     ORGANIZATION     REPORTS     CAMPAIGNS     ELINE       Decleitner     Image: Contains     Image: Contains     Image: Contains     Image: Contains       Contains     Image: Contains     Image: Contains     Image: Contains     Image: Contains       All     Image: Contains     Image: Contains     Image: Contains     Image: Contains       All     Image: Contains     Image: Contains     Image: Contains     Image: Contains       All     Image: Contains     Image: Contains     Image: Contains     Image: Contains       All     Image: Contains     Image: Contains     Image: Contains     Image: Contains       All     Image: Contains     Image: Contains     Image: Contains     Image: Contains       All     Image: Contains     Image: Contains     Image: Contains     Image: Contains       All     Image: Contains     Image: Contains     Image: Contains     Image: Contains       Image: Contains     Image: Contains     Image: Contains     Image: Contains     Image: Contains       Image: Contains     Image: Contains     Image: Contains     Image: Contains     Image: Contains       Image: Contains     Image: Contains     Image: Contains     Image: Contains     Image: Contains       Image: Contains     Image: Contains     Image: Contains | SEARCH       ORCANIZATION       REPORTS       CAMPAICNS       ELINKS         Deteleitner       Image: Contains       Image: Contains | SEARCH       ORCANIZATION       REPORTS       CAMPAICNS       ELINKS         Derleitner       Image: Contains       Image: Contains | SEARCH       ORCANIZATION       REPORTS       CAMPAIGNS       ELINKS         Dereleitner       Image: Contains       Image: Contains | SEARCH       ORCANIZATION       REPORTS       CAMPAIGNS       ELINKS         Deteleitner       Image: Contains       Image: Contains | Contains       Isotoxy RESULTS - CLIENT       Showing Page 1 of 3       X         All       Image: Contains       27 Record(s) Found       Image: Contains       X         All       Image: Contains       27 Record(s) Found       Image: Contains       X         All       Image: Contains       27 Record(s) Found       Image: Contains       X       X         All       Image: Contains       Image: Contains       Image: Contains       X       X         All       Image: Contains       Image: Contains       Image: Contains       X       X         All       Image: Contains       Image: Contains       Image: | EXAMPLE       ORCANIZATION       REPORTS       CAMPAIGNS       ELINKS       Deckmarks: Expan         Deckeitner       Image: Contains       Image: Contains <td>Under HELD Strück Strück Solution         Obcreteitner</td> | Under HELD Strück Strück Solution         Obcreteitner |

Other links available in Nexsure are:

- [Add New]: Always allows a new record to be added.
- [Show]: Clicking this link is always used with the Search Filter feature which allows searching for a specific policy or item such as invoice. The [Show] link can be found on almost all summary views.
- [Save]: Clicking any type of [Save] link allows the information in the specific area of Nexsure to be saved.
- [Update]: Clicking this link will update any changes made to the specific record in Nexsure.
- [Cancel]: Aborts current activity.
- Names: Clicking on the actual name displays the contact record for the individual. If a carrier name is clicked and an additional login has been setup, the carrier site is automatically accessed using the login. Example of an active link: Name: <u>John Doe</u>
- Addresses: When the address itself is clicked, a MapQuest<sup>®</sup> map for the selected address is displayed.

Example of an active link: Address: 8790 Habersham

 E-mail Address: Link will display an e-mail delivery screen that can be used to send an e-mail to the individual.

Example of an active link: E-mail: jdoe@xdti.com

**Note:** Sending an e-mail using the e-mail link allows it to be stored on the Delivery page for this client. Use the HOME > DELIVERY page to track delivery success.

 Cell Phone: Clicking on the words <u>cell phone</u> in a contact's record will allow a text message to be sent to the individual's cell phone.

**Note:** The cell phone must be set up to receive text messages. There is no record kept in Nexsure of the text message sent. To keep a record of the text message you can CC yourself and attach the text message to Nexsure from Outlook.

Phone Numbers: Links launch Internet Explorer and display the Fone Finder query results for that phone number.

| Fone Finder USA/CANADA phone query results - Microsoft Internet Explorer provided by XDimensional Technolo           |     |      |                   |              |      |                                      |  |
|----------------------------------------------------------------------------------------------------|-----|------|-------------------|--------------|------|--------------------------------------|--|
| Area<br>CodePrefixCity/Switch<br>NameState/Prov.<br>Area MapTelephone<br>Company<br>Web linkTelco<br>TypeMap<br>Link |     |      |                   |              |      |                                      |  |
| 714                                                                                                    | 672 | BREA | <u>California</u> | PACIFIC BELL | RBOC | CALIFORNIA<br>The<br>Golden<br>State |  |

Tabs always appear below menus and are associated with that menu. Tabs display a summary view of data. A **Details** icon is generally provided to look at the details of each item in the view.

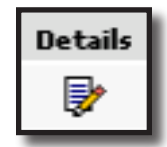

| nexs               | sure               |                    |                                   |                         |                          | Home   Help                   | SETUP   LOGOUT      |
|--------------------|--------------------|--------------------|-----------------------------------|-------------------------|--------------------------|-------------------------------|---------------------|
| •                  |                    | SEARCH   ORGA      | NIZATION   REPORTS   CAMPAIGNS    | ELINKS                  |                          | Bookmarks: Expand   Add   Rer | nove Selected 🟾 🏶   |
| CLIENT PRO         | OFILE   OP         | PORTUNITIES   MA   | RKETING   POLICIES   CLAIMS   SEE | RVICING   ATTACHMENTS   | ACTIONS   TRANSACTIONS   | DELIVERY   T-LOG              |                     |
| Client Na          | me: Maso           | on Crenshaw        |                                   |                         |                          | ► Pers                        | onal Account        |
| card file          | profiling o        | contacts locations | named insureds related accounts   | assignments classifieds | campaigns                |                               |                     |
|                    |                    |                    |                                   |                         |                          |                               |                     |
| Contact            | Summary            | /<br>ਨ             |                                   | Showing page 1 of 1     | Page 1 V                 | - 1                           | [Add New]           |
| Contact<br>Details | Summary<br>Primary | /<br>©             | Name<br>Mason Grenshaw            | Showing page 1 of 1     | Page 1 V<br>Contact Role | E-mail                        | [Add New]<br>Remove |

**Note:** Tabs can be found at both the top and bottom of the summary view screens. This feature makes scrolling back to the top unnecessary.

3. **Remove** icons are displayed on tabs in a summary view, one **Remove** icon per record. Clicking the **Remove** icon will allow the deletion of a record if security has been granted.

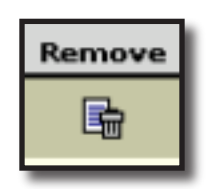

**Note:** The Remove icon availability is based on the security template the user has been assigned to.

- 4. **Page navigation links** activate when the results of a search are larger than one page. The **paging link** is used to navigate through multiple pages or the **paging drop-down box** can be used to go directly to the selected page.
  - Single Page Forward ▶
  - Single Page Back
  - Last Page ►
  - First Page 4

| nevsur               | e                  | 00000077 |             |                                 | ~      |         |                    |                                 | ном       | IE   HELP | SETUP   SU   | PPORT   LOGOU  |
|----------------------|--------------------|----------|-------------|---------------------------------|--------|---------|--------------------|---------------------------------|-----------|-----------|--------------|----------------|
| Hello, Mary (        | )berleitner        | OKGANIZ  |             | REPORTS   CAMPAIGNS   ELINA     |        |         |                    |                                 | BOOKINAI  | ks: expan | a l'Add Kein | ove selected w |
| search               |                    |          |             |                                 |        |         |                    |                                 |           |           |              |                |
| All Branches         |                    |          |             | ~                               |        |         |                    |                                 |           |           |              |                |
| You must search      | for a record prior | to enter | ring a new  | one. After the results are retu | rned y | ou will | be given the optio | n to add a new record.          |           |           |              |                |
| Entity:              | Client             | ~ н      | IISTORY RE  | SULTS - CLIENT                  |        |         |                    |                                 |           |           |              |                |
| Search Type:         | Contains           | ✓ 27     | 7 Record(s) | Found                           |        | - N - I | Showing            | Page 1 of 3                     |           |           | Go To        | Page 1 🗸       |
| Client Stage:        | All                | *        | Details     | Name                            | Туре   | Stage   | Phone #            | Location Name                   | City      | St./Prov. | Zip/Postal   | Remove         |
| Client Type:         | All                | *        |             | Nunnally's Glass & Framing Inc. | с      | с       | (256) 835-6677     | 929 S Noble Street              | Anniston  | AL        | 36201        | E:             |
| Code Class:          | All                | ~        | <b>&gt;</b> | Cable One                       | с      | с       | (256) 236-7034     | 620 Noble Street                | Annistion | AL        | 36201        | En l           |
| Code<br>Designation: | All                | *        | <b>*</b>    | Max's Restaurant Group, Inc.    | С      | С       | 10-888-777-5656    | Elaine's Test Client            | Hartford  | CT        | 06103        | E:             |
| Status:              | All                | ~        | <b>&gt;</b> | AAA Test                        | с      | с       |                    |                                 | Brea      | CA        | 92821        | E:             |
| Client:              |                    |          | <b>&gt;</b> | James Crenshaw                  | P      | С       |                    | Residence                       | Anniston  | AL        | 36201        | E              |
| Policy Number:       |                    |          | <b>*</b>    | Anthony Smithnet                | P      | с       |                    | Home office                     | Seguin    | тх        | 78155-3143   | Ē.             |
| Description:         |                    |          | <b>*</b>    | Miller Florist and Gifts        | С      | С       | (256) 835-0911     | 38 East Hamric Drive            | Oxford    | AL        | 36203        | E              |
| Phone Number:        |                    | _        | <b>P</b>    | Oxford Airport                  | с      | с       | (256) 835-2211     | 789 Hwy 78                      | Oxford    | AL        | 36203        | E.             |
| Location Name:       |                    |          |             | Boise State University          | С      | С       |                    | Main                            | Boise     | ID        | 83701        | E              |
| Location Address:    |                    |          |             | Bryant Racing                   | с      | с       | (213) 753-5050     | Aspen Colorado Financial Office | Aspen     | NJ        | 81611-1234   | l∎             |
| Location City:       |                    |          |             |                                 |        |         |                    |                                 |           |           | Searc        | b Clear        |
| State/Prov:          | All                | *        |             |                                 |        |         |                    |                                 |           |           | Geard        |                |
| Zip/Postal:          |                    |          |             |                                 |        |         |                    |                                 |           |           |              |                |
| First Name:          |                    |          |             |                                 |        |         |                    |                                 |           |           |              |                |
| Last Name:           |                    |          |             |                                 |        |         |                    |                                 |           |           |              |                |
| Enterprise Code:     |                    |          |             |                                 |        |         |                    |                                 |           |           |              |                |

5. The Navigation Toolbar is found under Policy headers, Invoice headers and all Accounting headers. The Navigation Toolbar links will pertain to the record accessed.

| nexsure                                                                                                    |                                                                                                    |                                                                                               |                                                                                                    | Home   Help   Setup   Logout                                                                            |
|----------------------------------------------------------------------------------------------------|----------------------------------------------------------------------------------------------------|-----------------------------------------------------------------------------------------------|----------------------------------------------------------------------------------------------------|----------------------------------------------------------------------------------------------------|
| SEARCH   ORG                                                                                                    | GANIZATION   REPORTS   CAMPAIGNS   EL                                                                                                    | INKS                                                                                          | Bookmark                                                                                                    | cs: Expand   Add   Remove Selected 🕷                                                                    |
| CLIENT PROFILE   OPPORTUNITIES   M                                                                                         | IARKETING   POLICIES   CLAIMS   SERVI                                                                                                    | CING   ATTACHMENTS   ACTIONS   TRANS                                                          | ACTIONS   DELIVERY   T-LOG                                                                                     |                                                                                                    |
| Client Name: Mason Crenshaw                                                                                                |                                                                                                    |                                                                                               |                                                                                                    | Personal Account                                                                                        |
| underwriting policy info assignment                                                                                        | attachments actions qualification his                                                                                                    | tory transactions claims summary of ins                                                       | urance classifieds delivery                                                                                    |                                                                                                    |
| Branch: Ar<br>Policy Type/Primary State: Mr<br>Issuing Co: H<br>Billing Co: H<br>Policy Number: A<br>Policy Description: A | ce Insurance Branch     Policy       onoline     CA     Cove       Hartford Accident and Indemn     >> Stagg       Hartford Insurance Group     >> Mode       VCE-Property 789789     Statute       Ce Property     Origin | Term: 12/03/2008<br>12/03/2009<br>rage Term: Marketing<br>: Mew<br>5: Pending<br>nation Date: | 12:01AM PST (G)<br>12:01AM PST (G)<br>(G)<br>(C)<br>(C)<br>(C)<br>(C)<br>(C)<br>(C)<br>(C)<br>(C)<br>(C)<br>(C | ion instruction<br>erwriting<br>Base Requirements<br>Property - International<br>Instruction navigation |
| List Rate                                                                                                    | Bridge Print                                                                                                    | History In Force                                                                              | Save Changes                                                                                                   |                                                                                                    |
| Actions:<br>Details Topic Type<br>Marketing Annotation                                                                     | Status<br>Closed Process new marketing appl                                                                                                    | Memo<br>ication.                                                                              |                                                                                                    |                                                                                                    |

**Note:** Some links on the navigation toolbar will be grayed out, the links will become active as needed.

6. **Quick Navigation** links are displayed in a tree view on the right hand side of a Policy in the navigation tab, on Invoices and all Accounting functions. Clicking a **Quick Navigation** link will take you directly to that section of the form or invoice.

| voice ID: 17772<br>reated By: Mary Oberleitner<br>Bill To: Nunnally's Class & Framin<br>Address: 929 5 Noble Street<br>City: Anniston<br>State: AL Zip: 3<br>Phone: (256) 236-9790 | g Inc.<br>16201 |             | Date Created:<br>Effective Date:<br>Bill Method:<br>Invoice Status:<br>Invoice Amount:<br>Amount Paid:<br>Invoice Balance: | 07/22/2009<br>07/06/2009<br>Agency Bill<br>Posted<br>\$3,120.00<br>\$3,120.00 | Quick Navigation<br>Invoice Header<br>Invoice Bill To<br>Policy Header<br>Press<br>Taxas<br>Agencommissions<br>Other Commissions<br>Invoice Posting |  |
|----------------------------------------------------------------------------------------------------|-----------------|-------------|----------------------------------------------------------------------------------------------------|-------------------------------------------------------------------------------|----------------------------------------------------------------------------------------------------|--|
| ransaction Summary Print                                                                                                    | Deliver         | Reverse Now |                                                                                                    |                                                                               |                                                                                                    |  |
| Invoice Header                                                                                                    |                 |             |                                                                                                    |                                                                               | Edit Invoice Header                                                                                                    |  |
|                                                                                                    | Description     |             |                                                                                                    | Value                                                                         |                                                                                                    |  |
| Bill Method:                                                                                                    |                 | Agency Bill |                                                                                                    |                                                                               |                                                                                                    |  |
| AR Entity Bill To:                                                                                                    |                 | Client      |                                                                                                    |                                                                               |                                                                                                    |  |
| Annualize:                                                                                                    |                 |             |                                                                                                    |                                                                               |                                                                                                    |  |
| Bill Type:                                                                                                    |                 | Term Policy |                                                                                                    |                                                                               |                                                                                                    |  |
| Invoice Type:                                                                                                    |                 | Regular     |                                                                                                    |                                                                               |                                                                                                    |  |
| Department:                                                                                                    |                 | 4 AB/DB Ac  | crual, PP Full - Accrue                                                                                                    |                                                                               |                                                                                                    |  |
| Unit:                                                                                                    |                 |             |                                                                                                    |                                                                               |                                                                                                    |  |
| Effective Date:                                                                                                    |                 | 07/06/2009  |                                                                                                    |                                                                               |                                                                                                    |  |
| Date Booked:                                                                                                    |                 | 07/22/2009  |                                                                                                    |                                                                               |                                                                                                    |  |
| Full Pay:                                                                                                    |                 | ۲           |                                                                                                    |                                                                               |                                                                                                    |  |
| Compound Billing:                                                                                                    |                 | 0           |                                                                                                    |                                                                               |                                                                                                    |  |
| Amount Due:                                                                                                    |                 | \$3,120.00  |                                                                                                    |                                                                               |                                                                                                    |  |
| Invoice Due Date:                                                                                                    |                 | 07/22/2009  |                                                                                                    |                                                                               |                                                                                                    |  |
| # of Print Days Before Eff. Date:                                                                                                    |                 |             |                                                                                                    |                                                                               |                                                                                                    |  |
| Invoice Message:                                                                                                    |                 |             |                                                                                                    |                                                                               |                                                                                                    |  |
| Internal Note:                                                                                                    |                 |             |                                                                                                    |                                                                               |                                                                                                    |  |
| Invoice Bill To                                                                                                    |                 |             |                                                                                                    |                                                                               | [Change Bill To]                                                                                                    |  |
|                                                                                                    |                 |             |                                                                                                    |                                                                               |                                                                                                    |  |

# Notes

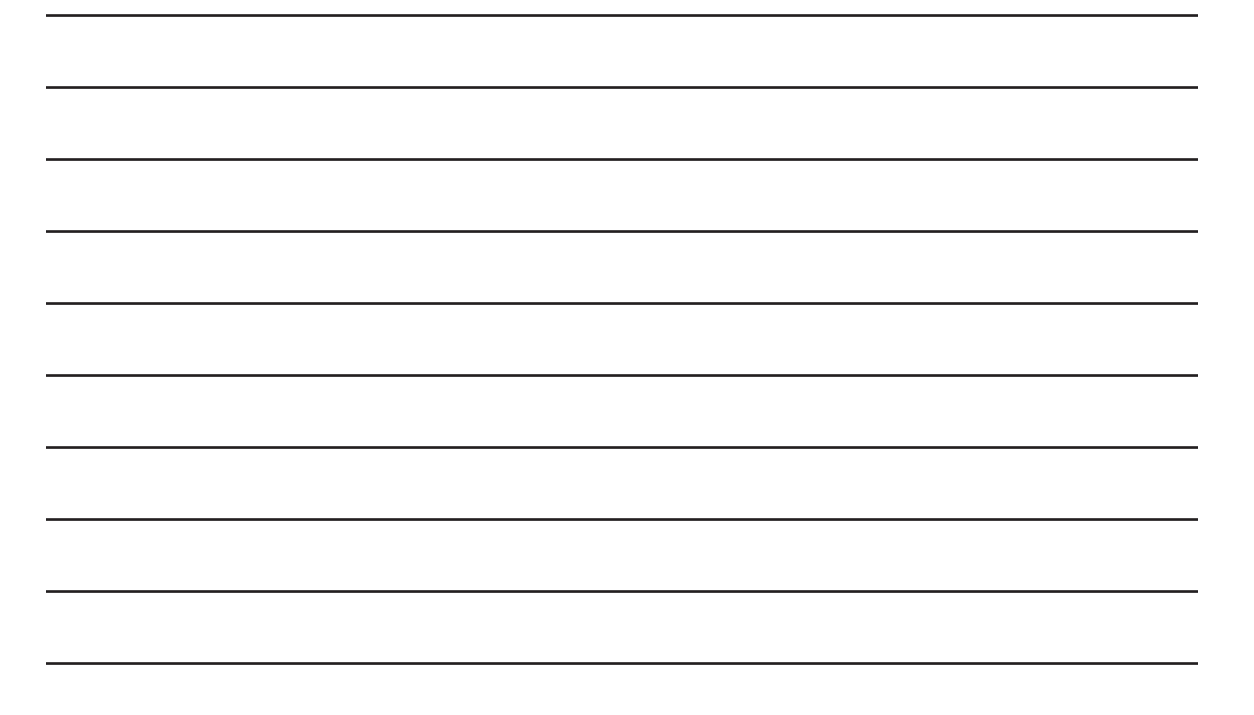